### Aufruf am PC (Windows/Mac)

1. Starten Sie einen der folgenden Webbrowser

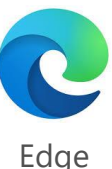

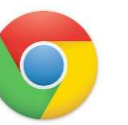

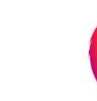

Google Chrome

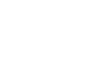

Firefox

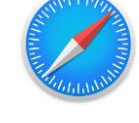

Safari

2. Rufen Sie dort die Adresse teams.microsoft.com auf

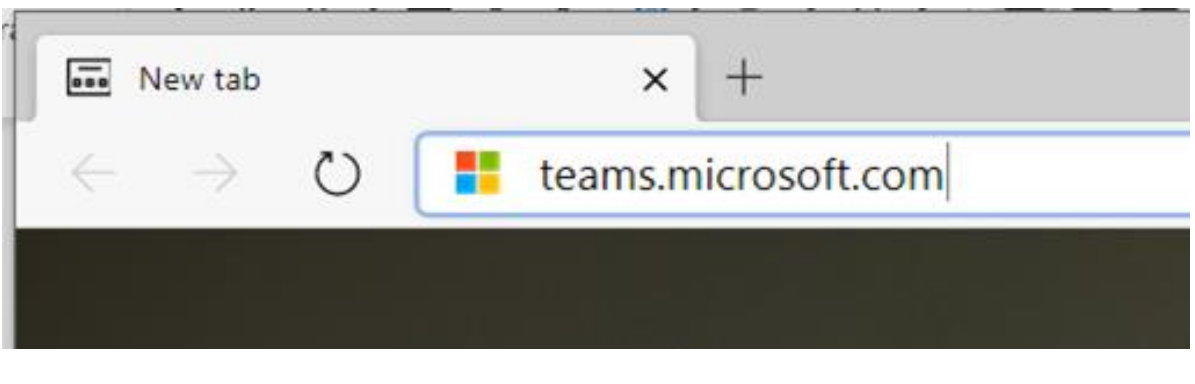

-> Sehen Sie nun im Abschnitt "Anmeldung an Teams" wie es weiter geht.

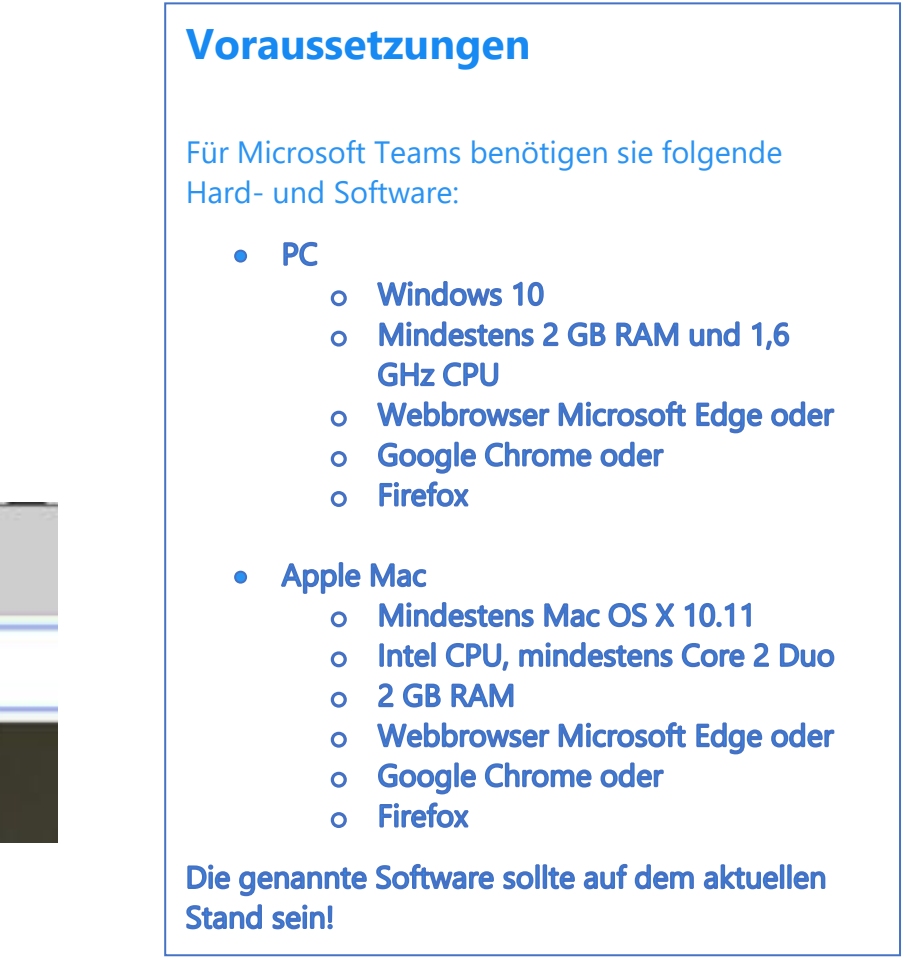

*Hinweis:* Auf Ihrem PC können Sie Microsoft Teams mit allen Funktionen im Webbrowser nutzen. Für etwas mehr Komfort und Geschwindigkeit können Sie als versierter PC-Benutzer **nach Ihrer Anmeldung an Teams** auch die Desktop App installieren (Klick auf das Benutzerprofil in der rechten oberen Bildschirmecke und dann auf Desktop-App herunterladen).

#### Installation am **Android** Handy oder Tablet

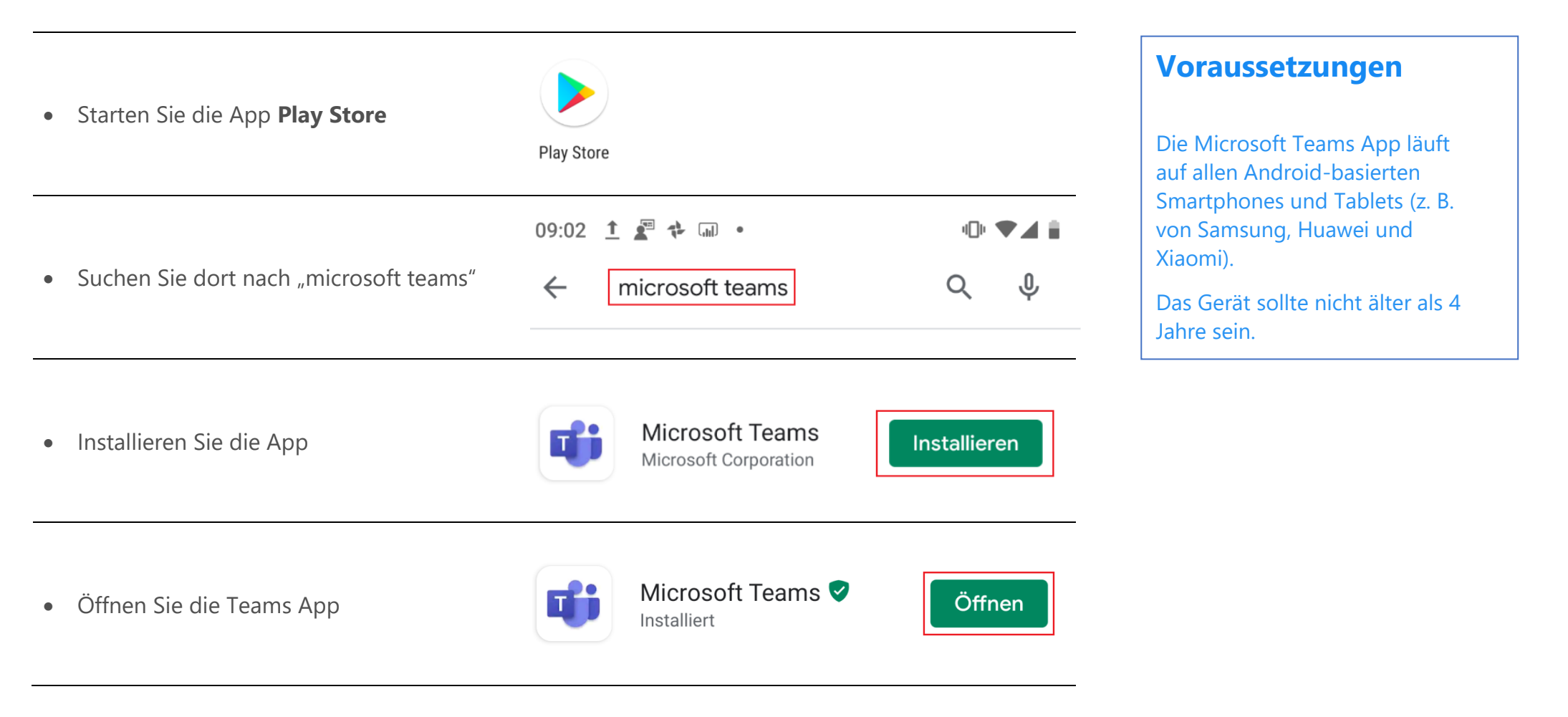

-> Sehen Sie nun im Abschnitt "Anmeldung an Teams" wie es weiter geht.

### Installation am Apple Handy oder Tablet

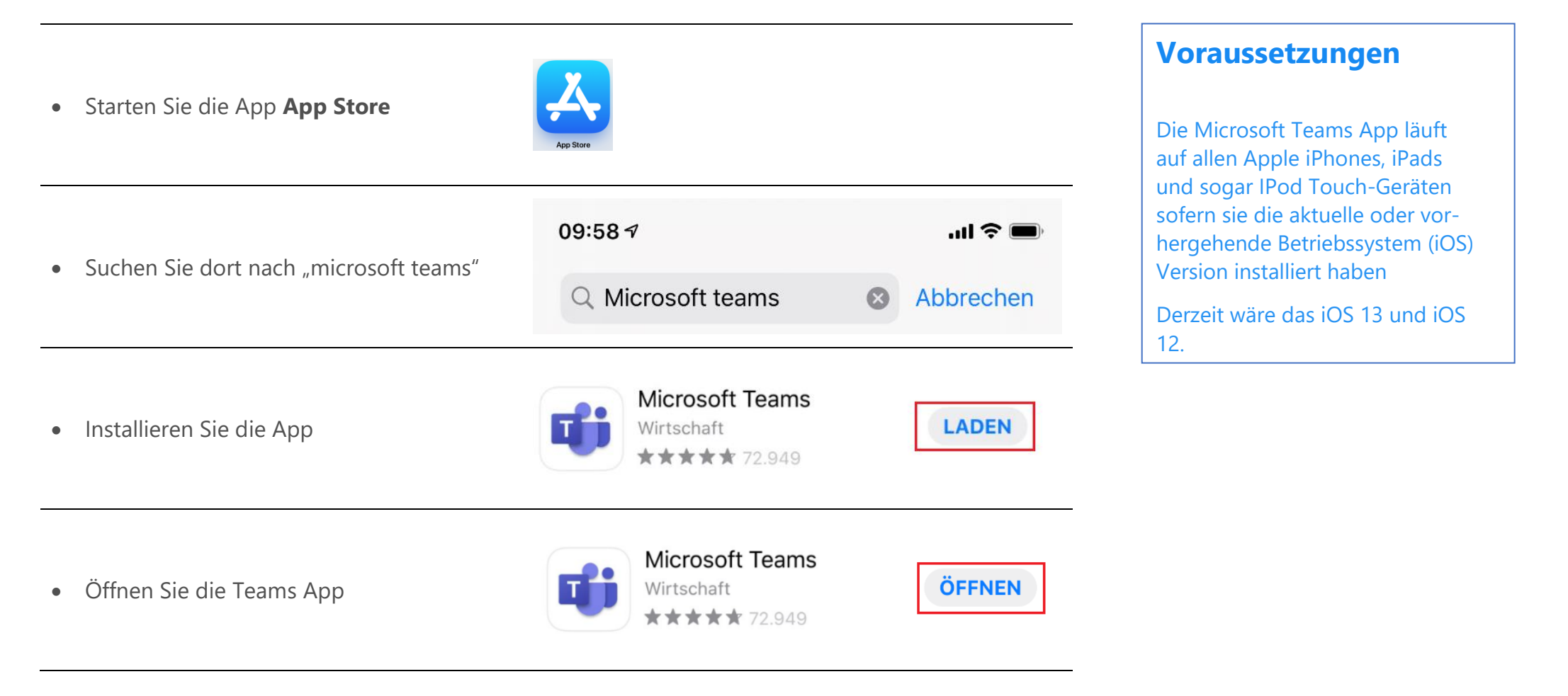

-> Sehen Sie nun im Abschnitt "Anmeldung an Teams" wie es weiter geht.

### **Anmeldung an Teams**

- Melden Sie sich mit Ihrer von der Schule vergebenen E-Mail-Adresse an: <u>Schüleranmeldung:</u>

   und 2. Buchstabe Vorname + 1. und 2. Buchstabe Nachname(1. Buchstabe jeweils großgeschrieben) +Jahreszahl @SchulenDeggendorf.onmicrosoft.com

  <u>Jahreszahlen für die Klassen:</u>

   Klassen: 2023
   Klassen: 2022
   Klassen: 2020

  <u>Bsp: Max Mustermann (2. Klasse)</u> MaMu2022@SchulenDeggendorf.onmicrosoft.com
  <u>Bsop Sonderfall: ä, ö, ü → Johannes Müller (3. Klasse)</u> JoM<u>ue</u>2021@SchulenDeggendorf.onmicrosoft.com
- Geben Sie das Kennwort Grundschule! zur ersten Anmeldung ein
- Vergeben Sie nun ein persönliches Kennwort
- Wählen Sie nun Ihr Klassenteam aus und los geht's!

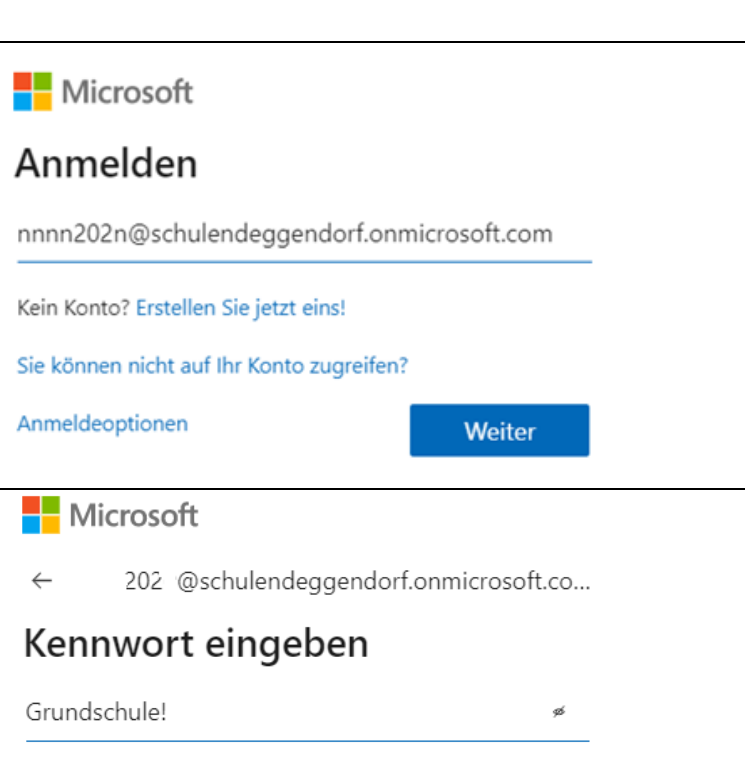

Kennwort vergessen

Anmelden

Sie müssen Ihr Kennwort ändern, weil Sie sich entweder erstmalig anmelden oder Ihr Kennwort abgelaufen ist.

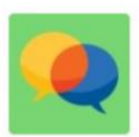

#### 3C Schüler GS St. Martin

#### **Mehrere Kinder**

Sollten mehrere Ihrer Kinder unterschiedliche Klassen besuchen, so müssen Sie sich für jedes Kind separat anmelden.

Im Webbrowser melden Sie sich dazu über Ihr Profilsymbol in der rechten oberen Ecke mit der Funktion "Abmelden" ab. Im danach erscheinenden Anmeldefenster wählen Sie "Anderes Konto verwenden" und führen die Anmeldung wie beschrieben für das weitere Kind durch.

In den Handy Apps kann man sich über das Menü in der linken oberen Ecke über "Einstellungen" abmelden und danach mit einem anderen Konto anmelden.

#### Bitte prüfen Sie regelmäßig für jedes Ihrer Kinder mögliche Nachrichten in Teams!